## Procédures réservation terrain de badminton libre à l'Omni-Centre

Reservation procedures badminton court at the Omni-Centre

- 1. Allez sur le site Internet de la Ville : www.villepincourt.qc.ca / Go to the City's website: www.villepincourt.qc.ca
- 2. Mettre votre souris sur l'onglet Loisirs et Culture / Put your mouse over Recreation and Culture
- 3. Cliquer sur Inscription aux cours et activités / Click on Registration to courses and activities
- 4. Cliquer sur INSCRIPTION / click on REGISTRATION

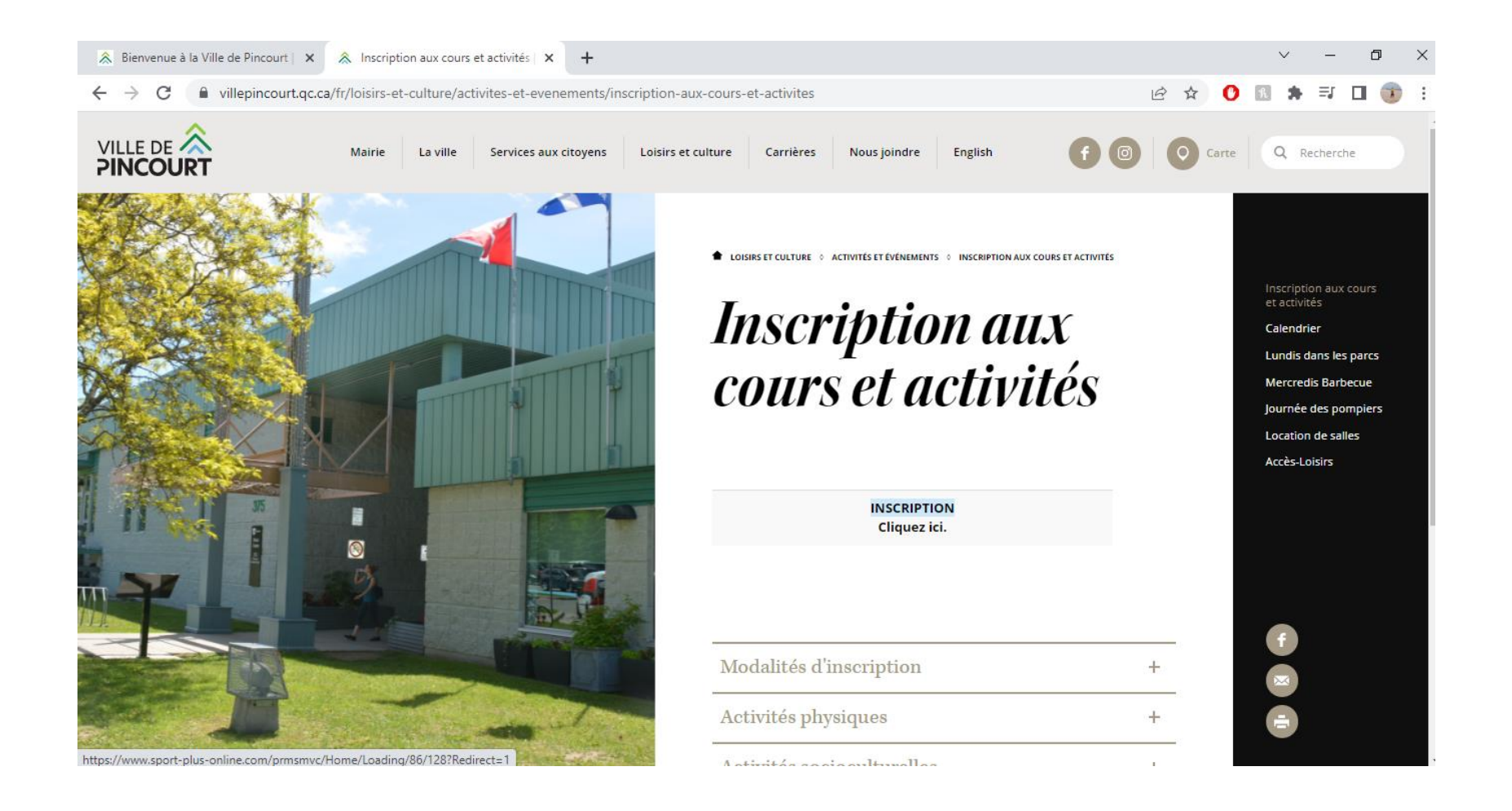

5. Connectez-vous à votre compte ou créer vous un compte / Log in to your account or create an account.

| 🙈 Bienvenue à la Ville de Pincourt   🗙   🙈 Inscription aux cours et activités   🗙 | S Logiciels Sport-Plus | ×         | +             |                          |       |          | $\sim$   | -        | ٥     | × |
|-----------------------------------------------------------------------------------|------------------------|-----------|---------------|--------------------------|-------|----------|----------|----------|-------|---|
| $\leftarrow$ $\rightarrow$ C $($ sport-plus-online.com/prmsmvc/Home/Connexion     |                        |           |               | 07                       | e 1   | ۲ (C     | K I      | ⊧ ≡r     | •     | : |
| O FR Créer un favori                                                              |                        |           |               |                          |       |          | :        | Se conne | ecter | ^ |
|                                                                                   |                        |           | Localisations | Inscription aux activité | is Ho | oraire / | Locatior | de plat  | eaux  |   |
|                                                                                   |                        |           |               |                          |       |          |          |          |       |   |
|                                                                                   | J'ai déjà u            | un do     | ossier        |                          |       |          |          |          |       |   |
|                                                                                   | Code d'utilisateur     |           |               |                          |       |          |          |          |       |   |
|                                                                                   | Mot de passe           |           | Θ             |                          |       |          |          |          |       |   |
|                                                                                   | Code d'utilisateur / M | Mot de pa | usse oublié ? |                          |       |          |          |          |       |   |
|                                                                                   |                        |           |               |                          |       |          |          |          |       |   |
|                                                                                   | CREER MO               |           |               |                          |       |          |          |          | R     |   |

## 6. Cliquer sur : Horaire et location de plateau / Click on: Availabilities / Facility rental

-

| Bienvenue à la Ville de Pincourt   X   S Inscription aux cours et activités   X | S Logiciels Sport-Plus | × | +             |                           |          |         | ~      | -         | o × |
|---------------------------------------------------------------------------------|------------------------|---|---------------|---------------------------|----------|---------|--------|-----------|-----|
| ← → C                                                                           |                        |   |               |                           | 6 \$     |         | *      | ≡/ □      | 3   |
| FR Créer un favori                                                              |                        |   |               | <b>20</b>                 | Mon doss | ier S   | Se déc | connect   | er  |
|                                                                                 |                        |   | Localisations | Inscription aux activités | Horaire  | / Locat | ion de | e plateau | х   |
| ALL TALLER                                                                      |                        |   |               |                           |          |         |        |           |     |

- 7. Choisir l'installation BADMINTON OMNI-CENTRE / Choose the BADMINTON OMNI-CENTRE installation
- 8. Mettre les critères de recherches à tous les dimanches / Put the search criteria every Sunday:

## Horaire / Location de plateaux

| Lundi 08:00 - 23:59<br>Vendredi 00:00 - 11:30              | Mardi Toute la journée<br>Samedi 00:00 - 00:00 |   | <b>Mercredi</b> Toute la journée<br><b>Dimanche</b> 00:00 - 00:00 | Jeudi Toute la journée |  |
|------------------------------------------------------------|------------------------------------------------|---|-------------------------------------------------------------------|------------------------|--|
| Choisissez une installation.<br>BADMINTON OMNI-CENTRE - TI | ERRAIN DE BADMINON                             | ~ | + RÉSERVER                                                        |                        |  |
|                                                            |                                                |   |                                                                   |                        |  |
| Critères de recherche                                      |                                                |   |                                                                   |                        |  |
| Critères de recherche                                      |                                                |   | Heure de début                                                    | Heure de fin           |  |

9. Cliquer sur la plage horaire et le terrain voulu / Click on the time slot and the desired terrain

## 14 avril 2022

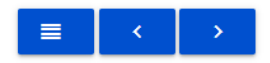

|       | dim. 17 avr. |             |             |             | dim. 24 avr. |             | dim. 1 mai  |             |             |             | dim. 8 mai  |             |
|-------|--------------|-------------|-------------|-------------|--------------|-------------|-------------|-------------|-------------|-------------|-------------|-------------|
|       | Badminton 1  | Badminton 2 | badminton 3 | Badminton 1 | Badminton 2  | badminton 3 | Badminton 1 | Badminton 2 | badminton 3 | Badminton 1 | Badminton 2 | badminton 3 |
| 13:00 |              |             |             |             |              |             |             |             |             |             |             |             |
|       |              |             |             |             |              |             |             |             |             |             |             |             |
| 14:00 |              |             |             |             |              |             |             |             |             |             |             |             |
|       |              |             |             |             |              |             |             |             |             |             |             |             |
| 15:00 |              |             |             |             |              |             |             |             |             |             |             |             |
|       |              |             |             |             |              |             |             |             |             |             |             |             |
| 16:00 |              |             |             |             |              |             |             |             |             |             |             |             |
|       |              |             |             |             |              |             |             |             |             |             |             |             |

10. Sélectionner l'heure et cliquer sur RÉSERVER / Select the time and click on RESERVE

| Choisissez une installation.<br>BADMINTON OMNI-CE | NTRE - TERRAIN DE BADN | /INON - Badminton 1 |               |              | ~ |
|---------------------------------------------------|------------------------|---------------------|---------------|--------------|---|
| Date de la réservation                            |                        |                     |               |              |   |
| Année<br>2022                                     | ~                      | Mois<br>Avril       |               | ✓ Jour<br>24 | ~ |
|                                                   |                        |                     |               |              |   |
|                                                   |                        |                     |               |              |   |
| urée: 1 Heure(s)                                  |                        |                     |               |              |   |
| 13:00 - 14:00                                     | 14:00 - 15:00          | 15:00 - 16:00       | 16:00 - 17:00 |              |   |

11. Cliquer sur votre panier / Click on your cart:

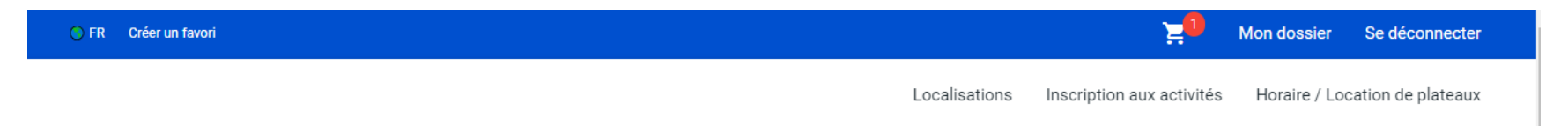

12. Cliquer sur : passer la commande et effectuer le paiement. / Click on: place the order and make the payment.